# **Charge Code Tiered Pricing Setup**

Last Modified on 01/15/2025 2:12 pm PST

Charge code tiered pricing is a flexible pricing strategy designed to offer varying pricing levels based on the quantity associated with a charge code. Setup for this pricing feature begins with configuring the charge code and is then further defined at the site level. Pricing brackets are defined during the activation of a service, where the charge code with tiered pricing enabled is used.

### Setup: Charge Code

#### Pathway: Setup > Services > Charge Code

To configure tiered pricing, select "Tiered" from the Pricing Model drop down in the Add/Update Charge Code screen. Once saved, "Tiered" will appear next to the charge code name, enabling easy identification and use. Additional information related to Charge Codes and their setup can be found here: Charge Code Setup.

| harge Code Surcharges        | Default for Work Types         | Waste Codes |                             |                        |        |  |
|------------------------------|--------------------------------|-------------|-----------------------------|------------------------|--------|--|
| CHARGE CODE                  | 43GLRTR                        |             | ACTIVE                      | Yes                    |        |  |
| NAME                         | 43 Gal Reusable Tiered - RMW   |             | ENABLE NO CHARGE QUANTITY   | No                     | ~      |  |
| DOT DESCRIPTION              | 43 Gal Reusable Tiered - RMW   |             | ENABLE NEGATIVE AMOUNT      | No                     | Ŧ      |  |
| LINE OF BUSINESS             | Medical Waste                  |             | ENABLE MAX. WEIGHT CHARGE   | Yes - Per Uni 👻 UOM po | ound 👻 |  |
| EQUIPMENT TYPE               | 43 Gal Reusable                |             | ESTIMATED AVERAGE WEIGHT    |                        |        |  |
| MATERIAL TYPE                |                                |             | ENABLE MANUAL CHARGE        | Yes                    | ~      |  |
| RATE UOM                     | each                           |             | ENABLE MINIMUM              | No                     | ~      |  |
| TAXABLE                      | No 👻 CLASS                     | ~           | ENABLE VENDOR               | No                     | *      |  |
| GL ACCOUNT                   | Disposal - Intercompany - Roll | Off 👻       | ENABLE EST. CHARGE QUANTITY | No                     | ~      |  |
| TEMPORARY SERVICE GL ACCOUNT |                                | ~           | PRICING MODEL               | Tiered                 | •      |  |
| ТҮРЕ                         | Disposal                       | -           | BILL ZERO AMOUNT CHARGE     | No                     | •      |  |
| WEIGHT CHARGE                | No                             | Ŧ           | DEFAULT QUANTITY            | 0.00                   |        |  |
| Accounts Payable Settings    |                                |             | NavuNav Settings            |                        |        |  |
| IS AP TRANSACTION            | No                             | *           | HIDE IN NAVUNAV             | No                     | ~      |  |
| RATE INDEX                   |                                | - 🛞         | REQUIRE COLLECTION TEST     | No                     | -      |  |
| THRESHOLD DIS RATE           | ENABLE THRESHOLD               | No -        | PRINT LABEL                 | Yes                    | -      |  |

## Setup: Available Charge Code

#### Pathway: Setup > Services > Available Charge Code

To ensure the charge code set up for tiered pricing is available for use, set its availability to either **All Service Regions** or **Specific Service Regions**. If "Specific Service Regions" is selected, the regions will display on the screen's lower grid with a toggle switch. Review each region and toggle the switch to "Enabled" (displayed as green when enabled) to make the charge code available in that region.

Additional information related to Available Charge Codes and their setup can be found here: Available Charge Codes.

| AVAILABLE CHARGE CODE SETUP         |                |                     |                          |                       |
|-------------------------------------|----------------|---------------------|--------------------------|-----------------------|
| LINE OF BUSINESS DIV                | VISION         | EQUIPMENT TYPE      | MATERIAL TYPE            | 7                     |
| Medical Waste - Ho                  | OUSTON -       | All                 | ▼ All ▼                  |                       |
| CHARGE CODE 🕇                       | MATERIAL TYPE  | EQUIPMENT TYPE      | AVAILABILITY             | DIVISION DEFAULT RATE |
| 18 Gal Box Per Container - RMW      |                | 18 Gal Box          | All Service Regions      | \$ 0.00               |
| 18 Gal Sharp Per Container - RMW    | Reg Medical Wa | aste 18 Gal Sharp   | All Service Regions      | \$ 30.00              |
| 200 Gal Cart Per Container - RMW    | Reg Medical Wa | aste 200 Gal Cart   | All Service Regions      | \$ 95.00              |
| 30 Gal Box Per Container - Chemo    | Chemo          | 30 Gal Box          | All Service Regions      | \$ 0.00               |
| 30 Gal Box Per Container - RMW      | Reg Medical Wa | aste 30 Gal Box     | All Service Regions      | \$ 0.00               |
| 30 Gal Box Per Pound - Chemo        | Chemo          | 30 Gal Box          | All Service Regions      | \$ 0.00               |
| 30 Gal Box Per Pound - RMW          | Reg Medical Wa | aste 30 Gal Box     | All Service Regions      | \$ 0.00               |
| 43 Gal Reusable Per Container - RMW | Reg Medical Wa | 43 Gal Reusable     | All Service Regions      | \$ 0.00               |
| 43 Gal Reusable Tiered - RMW        | Reg Medical Wa | 43 Gal Reusable     |                          | \$ 0.00               |
| 18 Gal Box Per Pound                |                | 18 Gal Box          | None                     |                       |
| 2 Gal Sharp Per Container - RMW     | Reg Medical Wa | aste 2 Quart Sharps | All Service Regions      |                       |
| 30 Gal Box Per Container - Pharma   | PHARMA         | 30 Gal Box          | Specific Service Regions | ·                     |
| Minimum Service Charge              |                |                     | None                     |                       |
| Over Weight Fee                     |                |                     | None                     |                       |
| Transfer                            |                |                     | None                     |                       |

# Add Active Service with Tiered Pricing

#### **Pathway:** Customer Service Screen > Active Services > Add Active Service

The quantity levels for tiered pricing associated with a charge code are defined when adding or updating a service on an account. In the Add Active Service screen, after adding a charge code with tiered pricing enabled, users can click the "Tiered Pricing" hyperlink to set rates for the various unit quantity levels.

| ADD                    | ACTIVE               | SERVICE                |            |                |             |                   |             |           |          |              |                                |
|------------------------|----------------------|------------------------|------------|----------------|-------------|-------------------|-------------|-----------|----------|--------------|--------------------------------|
| REASC                  | ON CODE              | ADD-Add Svc - Ne       | ew Service | 🕶 🛞 s          | TART DATE   | 01/07/25 T        | uesday      | Week 2    | (A)      |              |                                |
| QTY                    |                      | EQUIPMENT              | SE         | RVICE CODE     |             |                   | FREQUENCY   |           | PER UNIT | SERVICE FEES |                                |
| 1                      |                      | N/A                    | r 🛞 🗉      | ated Medical W | aste Servic | e 🔻 🛞             | 1x per week | - 🛞       | 0.0000   | 0.00         | month                          |
| SERVI<br>REQU<br>SERVI | ICE DAYS<br>IESTED B | Y<br>S                 | W _ H _    | F S S          | iu          |                   |             |           | 'R       | Map Gwoo     | PD ISKC<br>- Temple<br>CH EAST |
|                        |                      |                        | DOUTE      |                | DATE        |                   |             |           | y        | Mathe Cope   |                                |
| ∠ s                    | etup RN              | IW Site                | ROUTE      | ~              | DATE        | :<br>)7/25 Tuesda | av III      |           |          | +            |                                |
| WOR                    | K ORDER              | NOTES                  |            | <b>^</b>       |             |                   |             |           | 9        | Hunters      | Keyboard shortcu               |
|                        | Search               |                        |            | Q (2)          | UOM         | NO CH             | IARGE E     | στοτγ ΜΙΙ |          | MINIMUM      | MAX WEIGHT                     |
|                        | 18 Gal B             | ox Per Container - RN  | 1VV        | i              |             |                   | QTY         |           |          |              |                                |
| 1                      | 18 Gal Sł            | narp Per Container - F | RMW        |                |             |                   |             |           |          |              |                                |
| 2                      | 200 Gal (            | Cart Per Container - R | MW         |                |             |                   |             |           |          |              |                                |
| 3                      | 30 Gal B             | ox Per Container - Ch  | emo        |                |             |                   |             |           |          |              |                                |
| 3                      | 30 Gal B             | ox Per Container - RN  | 100        |                |             |                   |             |           |          |              |                                |
| 3                      | 30 Gal B             | ox Per Pound - Chemo   | 0          |                |             |                   |             |           |          |              |                                |
| 3                      | 30 Gal B             | ox Per Pound - RMW     |            |                |             |                   |             |           |          |              |                                |
| 1                      | 43 Gal R             | eusable Per Containe   | r - RMW    |                |             |                   |             | SAVE      |          |              |                                |
| - 4                    | 43 Gal R             | eusable Tiered - RMW   | /          |                |             |                   |             |           |          |              |                                |

### **Create Pricing Brackets**

Tiered pricing consists of a series of rate brackets that group units by quantity and assign a corresponding rate.

To create a bracket, click the green "add" icon in the **Service Charge Tiered Pricing** popup editor. After defining a rate bracket, click the icon again to add another. The "From Quantity" field for the new bracket will automatically populate with the next numerical value based on the "To Quantity" field of the previous bracket.

| ADD ACTIVE     | SERVICE           |            |              |                |                   |                |                          |                               |                                        | ?             |
|----------------|-------------------|------------|--------------|----------------|-------------------|----------------|--------------------------|-------------------------------|----------------------------------------|---------------|
| REASON CODE    | ADD-Add Svc - N   | ew Service | - 0          | START DATE     | 01/09/25 Thursday | Week 2 (A)     |                          |                               |                                        |               |
| QTY            | EQUIPMENT         |            | SERVICE CODE |                | FREQUEN           | ICY PER        | UNIT SERVICE FEES        |                               |                                        |               |
| 1              | N/A               | - 🛞        | Jated Medica | al Was SERV    | ICE CHARGE TIERED | PRICING        |                          |                               | ?                                      | 8             |
|                |                   |            |              |                |                   |                |                          |                               |                                        |               |
|                |                   |            |              | FROM           | QUANTITY          | TO QUANTITY    | ТҮРЕ                     | RATE                          |                                        | PEND          |
|                |                   |            |              | 1.00           |                   | 5.00           | Each                     | 85.00                         |                                        | •             |
| REQUESTED BY   | Y                 |            |              | 6              |                   | ÷              | Each                     | 0.00                          | (                                      | objvæði k     |
| SERVICE NOTE   | s                 |            |              |                |                   |                |                          |                               |                                        |               |
| Sotup PM       | IW/ Site          | ROUTE      |              |                |                   |                |                          |                               |                                        | HEIGH         |
| Setup Kivi     | IVV SILE          |            |              | -              |                   |                |                          |                               |                                        | 4             |
| WORK ORDER     | NOTES             |            |              | _              |                   |                | SAVE                     |                               |                                        |               |
|                |                   |            |              | 1              |                   |                | Hunters<br>BoogleVillage | Mer<br>Keyboard shortcuts Map | morial Park<br>data ©2025 Google Terms | Report a m    |
| 🕒 🔹 🗤 wa       | ORK ORDER MINIMUM |            | ÷            |                |                   |                |                          |                               |                                        |               |
| SERVICE CHARGI | ES                |            | RATE         | иом            | NO CHARGE<br>QTY  | EST QTY MINIMU | M TYPE MINIMUM           | MAX WEIGHT                    | OVER MAX WEIGHT RATE                   | WORK<br>TYPES |
| 43 Gal Reusabl | le Tiered - RMW   |            | \$ 0.00      | Tiered Pricing | g                 | No             | ne                       |                               |                                        | 1 🥑           |
|                |                   |            |              |                |                   |                |                          |                               |                                        |               |

#### **Tiered Pricing Types**

In the Service Charge Tiered Pricing popup editor, users can define rate brackets based on quantity levels using three pricing types: **Each, Range Total and Total Quantity Per Unit**. These types determine how the system calculates a total amount.

| SERVICE CHARGE TIE | RED PRICING |                                                        | ? 😣 |
|--------------------|-------------|--------------------------------------------------------|-----|
|                    |             |                                                        | Ð   |
| FROM QUANTITY      | TO QUANTITY | туре 🕇 нате                                            |     |
| 1.00               | 5.00        | Each<br>Each<br>Range Total<br>Total Quantity Per Unit | •   |
|                    |             | SAVE                                                   |     |

In the following examples, the rate decreases as the quantity increases. Tiered pricing should align with your company's pricing strategy.

#### Pricing Type: Each

If "Each" is selected as the pricing type, the system will calculate the quantity times the rate for each individual unit based on the bracket it falls within.

**Example:** Work Order Unit Quantity = 13

Charges are calculated as the sum of:

• **\$280** (\$28 rate x 10 units for the first 10 units)

• **\$75** (\$25 rate x 3 units for the next 3 units)

|               | SERVICE CHARGE TIERED PRICING |      |       |   |  |  |  |
|---------------|-------------------------------|------|-------|---|--|--|--|
|               |                               |      |       | ¢ |  |  |  |
| FROM QUANTITY | TO QUANTITY                   | ТҮРЕ | RATE  |   |  |  |  |
| 1.00          | 10.00                         | Each | 28.00 | • |  |  |  |
| 11.00         | 20.00                         | Each | 25.00 | • |  |  |  |
| 21.00         | 999.00                        | Each | 22.00 | • |  |  |  |

#### Total charge for 13 units using the "Each" type pricing is \$355

#### Pricing Type: Range Total

If "Range Total" is selected as the pricing type, the system calculates the charge based on the applicable range rather than individual unit pricing. This type is commonly used alongside the 'Each' type, enabling tiered pricing with a flat rate for a grouped quantity and individual rates for any additional items, as shown in the example below.

Example: Work Order Unit Quantity = 13

Charges are calculated as the sum of:

- **\$180** (flat rate for the first 10 units)
- **\$84** (\$28 rate x 3 additional units)

#### Total Charge for 13 units using the "Range Total" type pricing is \$264

| SERVICE CHARGE TIE | RED PRICING |             |        | 2 😣 |
|--------------------|-------------|-------------|--------|-----|
|                    |             |             |        | •   |
| FROM QUANTITY      | TO QUANTITY | ТҮРЕ        | RATE   |     |
| 1.00               | 10.00       | Range Total | 180.00 | •   |
| 11.00              | 20.00       | Each        | 28.00  | •   |
| 21.00              | 999.00      | Each        | 25.00  | •   |
|                    |             |             |        |     |
|                    |             |             |        |     |
|                    |             |             |        |     |
|                    |             |             |        |     |
|                    |             | SAVE        |        |     |

#### Pricing Type: Total Quantity Per Unit

If "Total Quantity Per Unit" is selected as the pricing type, the system calculates the individual unit charge based on the bracket the quantity falls within.

Example: Work Order Unit Quantity = 13

Charges are calculated as:

• \$325 (13 units x \$25 rate)

#### Total Charge for 13 units using the "Total Quantity Per Unit " type pricing is \$325

| SERVICE CHARGE TH |             |                         |       | ? 😣 |
|-------------------|-------------|-------------------------|-------|-----|
|                   |             |                         |       | 0   |
| FROM QUANTITY     | TO QUANTITY | ТҮРЕ                    | RATE  |     |
| 1.00              | 10.00       | Total Quantity Per Unit | 28.00 | •   |
| 11.00             | 20.00       | Total Quantity Per Unit | 25.00 | •   |
| 21.00             | 999.00      | Total Quantity Per Unit | 22.00 | 0   |
| r                 |             |                         |       |     |
| -                 |             |                         |       |     |
| -                 |             |                         |       |     |
|                   |             |                         |       |     |
|                   |             | CAVE                    |       |     |
|                   |             | SAVE                    |       |     |

#### Viewed Tiered Pricing on a Work Order

Tiered pricing rates can be easily viewed on a work order by clicking the tiered pricing icon displayed next to the Per Unit rate column. This provides a read-only view of the pricing structure used to calculate the work order's total cost.

| EDIT SERVICE RECORD                                          |                       |                 |                                   |                     |                         |         | ?                    | 8   |
|--------------------------------------------------------------|-----------------------|-----------------|-----------------------------------|---------------------|-------------------------|---------|----------------------|-----|
| Site # 49036001<br>Regions                                   | WORK ORDER<br>9012754 | <b>QTY</b><br>1 | SERVICE CC<br>Regulated Medical V | DE<br>Vaste Service | WORK TYPE<br>RMW_ONCALL |         | ORDER TYP<br>On Call | E   |
| 1234 Katy Fwy<br>Houston, TX 77024-1604                      | ORDER NOTES           |                 | SERVICE CHARGE TI                 | ERED PRICING        |                         |         | ?                    | 8   |
| PHONE +1 555-555-1844                                        |                       |                 |                                   |                     |                         |         |                      |     |
| CREATED BY                                                   | PO NUMBER             |                 | FROM QUANTITY                     | TO QUANTITY         | TYPE                    | RATE    |                      | - 1 |
| 1/8/25 8:19 am                                               |                       |                 | 1.00                              | 5.00                | Each                    | 85.00   |                      |     |
| ORDER REASON                                                 | SCHEDULED D           | ATE             | 6.00                              | 11.00               | Each                    | 75.00   |                      | - 1 |
|                                                              | 01/09/25 Thu          | irsday          | 12.00                             | 1,000.00            | Each                    | 65.00   |                      | - 1 |
|                                                              | WORK STATUS           |                 |                                   |                     |                         |         |                      | - 1 |
|                                                              | Scheduled             |                 |                                   |                     |                         |         |                      | - 1 |
| Charges \$ 85.00 Payments                                    | Completion Att        | achments        |                                   |                     |                         |         |                      |     |
| Charges must match Equipment     Charges must match Material | WO MINIMUM            |                 |                                   | 1                   |                         |         |                      |     |
| GROSS LABELS NO CHARGE CHARG                                 | GE UOM CHARGE         | CODE            | PER UNIT                          | VENDOR              | MINIMUM<br>TYPE         | MINIMUM | TOTAL                |     |
| 1 1                                                          | each 43 Gal           | Reusable Tiere  | ed - RMW \$ 0.00                  |                     | None                    |         | \$ 85.00             | •   |
|                                                              |                       |                 |                                   | U                   |                         |         |                      |     |

# **Edit Tiered Pricing for an Active Service**

Pathway: Customer Service Screen > Active Services > Edit Active Service Changes to tiered pricing, for any reason, can be edited from the Edit Active Service screen.

#### **Edit Active Service**

From the Customer Service screen, right-click on the active service you wish to adjust tiered pricing for. This will open the Edit Active Service popup editor. Select a **Reason Code** for the change and specify a **Start Date** 

for when the change will take effect. Next, click the Tiered Pricing hyperlink for the charge code. Follow the process outlined in the **Edit Tiered Pricing** section next to continue through the process.

|                                                                    | HIGHLIGHTS                                                                                                    |                                                                                                    | PENDING                                         |              |
|--------------------------------------------------------------------|----------------------------------------------------------------------------------------------------|----------------------------------------------------------------------------------------------------|-------------------------------------------------|--------------|
|                                                                    | ACTIVE SERVICES (2) Standard                                                                                                    | · Ľ + · ≤                                                                                                    | TOTAL RECURRING \$ 90.00                        |              |
|                                                                    | Image: The service code           Image: The service code           Image: The service code | ice                                                                                                    |                                                 |              |
|                                                                    | <ul> <li>1 Regulated Medical Waste Serv</li> <li>43 Gal Reus</li> </ul>                                                                                                    | ice able Tiered - RMW: \$ 0.00 each <u>Tiered Pricing</u>                                                               | Edit ase<br>Reverse                             |              |
|                                                                    | CALENDAR 📋 🔇 January, 2025<br>SUN                                                                                                    | EVENTS Appointment, AR, C<br>MON                                                                                        | Create On Call Order<br>Transfer Service TUE    | Dec 21, 2024 |
| EDIT ACTIVE SERVICE                                                | Dec                                                                                                    | 29, 2024                                                                                                    | iew Billing History                             | Dec 31, 2024 |
| REASON CODE     Choose one       QTY     EQUIPMENT       1     N/A | START DATE 01/08/25 Wednesday     SERVICE CODE FREQUENCY     Regulated Medical Waste Sei      Set 12 per week                                                                                                    | Week 3 (B)         END DATE           PER UNIT         SERVICE FEES           Image: Service Service Fees         Month | /iew Routing History<br>/iew Service History    |              |
| REQUESTED BY                                                       |                                                                                                    | BRANCH EAST<br>Ome Depot                                                                                                | S OF BUSHESS<br>HEEP<br>HOUST<br>HEIGH<br>HEIGH | Jan 7        |
| • WORK ORDER MINIMUM 35.00                                         | \$                                                                                                    | Google 📷 Map data @2025 Google Terms                                                                                    | n Report a map error                            |              |
| SERVI RATE UOM<br>CHAR                                             | NO CHARGE EST QTY MINIMUM TYPE MIN<br>QTY                                                                                                    | IIMUM MAX WEIGHT OVER MAX WEIGHT RATE                                                                                   | WORK<br>TYPES                                   |              |
| 43 \$ 0.00 Tered Pricing                                           | SAVE                                                                                                    |                                                                                                    |                                                 |              |

### **Edit Tiered Pricing**

Once a Reason Code and Start Date are applied, you can edit the current tiered pricing setup by clicking the Tiered Pricing hyperlink. After completing your edits, click the **Save** button on both the Tiered Pricing popup and the Edit Active Service screen to apply the changes.

|                 | ERVICE             |             |              |                     |                    |                     |                     | 2 😣         |
|-----------------|--------------------|-------------|--------------|---------------------|--------------------|---------------------|---------------------|-------------|
| REASON CODE     | CHG-Price Increase | 9           | - ©          | START DATE 01/20/25 | Monday Week 4      | (A)                 |                     |             |
| QTY E           | QUIPMENT           | s           | ERVICE CODE  |                     | FREQUENCY          | PER UNIT SERVICE FE | ES                  |             |
| 1               | N/A                | - 🛛         | Regulated Me | dical Waste Sei 👻 🛞 | 1x per week 🛛 👻 🛞  | 45.0000 45.00       | month               |             |
|                 |                    |             |              |                     |                    |                     | DISPLAY ALL LINES O | OF BUSINESS |
|                 |                    |             |              | SERVICE CHA         | RGE TIERED PRICING |                     |                     |             |
|                 |                    |             |              |                     |                    |                     |                     |             |
|                 |                    |             |              | FROM QUANTIT        | Y TO QUAN          | ТІТҮ ТҮРЕ           | RATE                |             |
| REQUESTED BY    |                    |             |              | 1.00                | 5.00               | Each                | 28                  | \$          |
|                 |                    |             |              | 6.00                | 11.00              | Each                | 25.00               |             |
| 🕒 💌 wor         | RK ORDER MINIMUM   | 35.00       | *            | 12.00               | 1,000.00           | Each                | 22.00               | 1           |
| SERVICE CHARGES | RATE               | UOM         | NO CI        | HARGE<br>QTY        |                    |                     |                     |             |
| 43 Gal Reusa    | \$ 0.00            | Tiered Pric | ing          | -                   |                    |                     | _                   |             |
|                 |                    |             |              |                     |                    | SAVE                |                     |             |